# Quick Network Setup Guide

## 공유기를 이용하여 네트워크 연결하기

xDSL/Cable Modem 을 사용하는 환경에서 PC와 DVR 1~3대를 추가하여 사용하고자 할 때 1개의 인터넷 라인만으로 공유기를 이용하여 사용할 수 있습니다.

본 가이드는 네트워크 비전문가를 위한 설치 가이드 입니다.

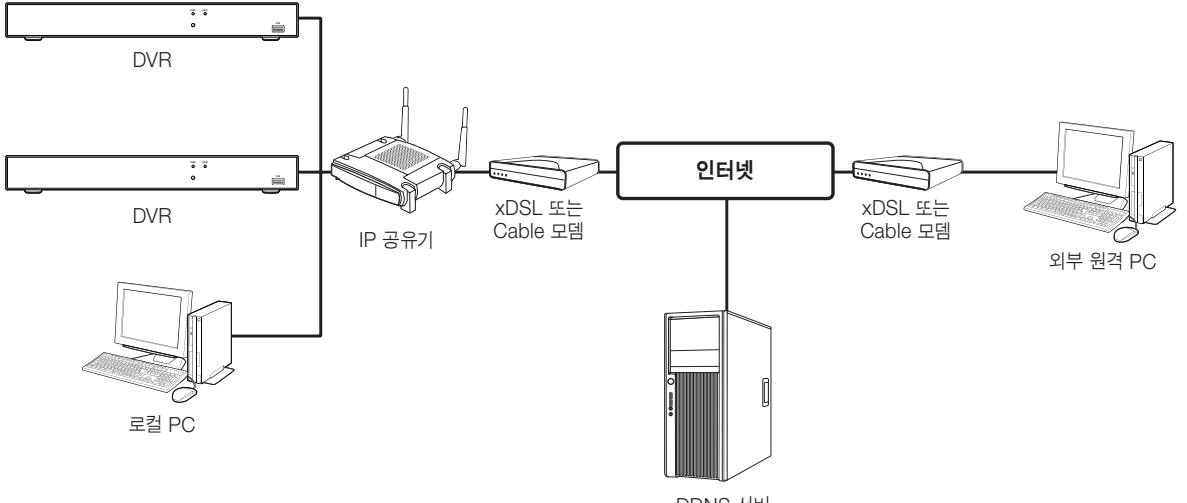

DDNS 서버 (http://ddns.hanwha-security.com)

정상적인 사용을 위해서는 다음 Step 1~5까지 정확히 설정되어야 사용할 수 있습니다. Step에 따라 공유기, PC, DVR을 설정하세요.

- Step 1. Cable 연결하기
- Step 2. 공유기와 로컬PC 연결하기
- Step 3. 공유기와 DVR 연결하기
- Step 4. 공유기와 인터넷 연결하기
- Step 5. 공유기의 포트포워딩 설정하기
- Step 6. 유동 IP 환경에서 DDNS 주소 이용하여 접속하기

## <u>Step 1. Cable 연결하기</u>

- 1. 인터넷 연결선 (xDSL/Cable Modem)을 공유기의 Internet(WAN) 포트에 연결하세요.
- 2. 로컬 PC와 DVR의 LAN 케이블을 공유기의 LAN(1~4) 포트에 각각 연결하세요.

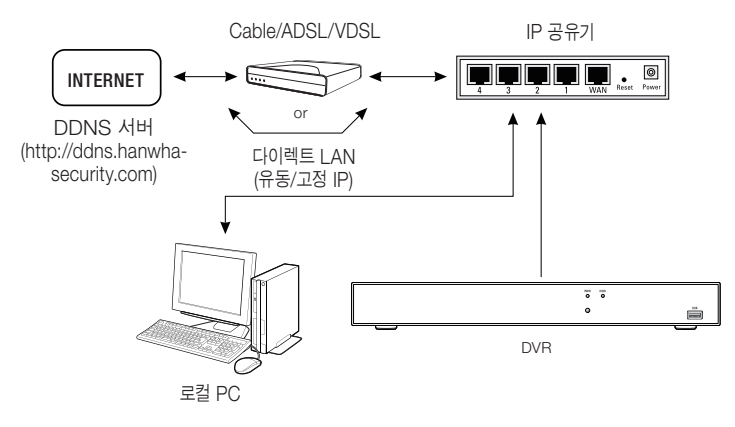

## <u>Step 2. 공유기와 로컬 PC 연결하기</u>

### Step 2.1 연결 설정 하기

- 1. 로컬 PC에서 [시작] 버튼을 클릭하세요.
- <제어판>-<네트워크 연결>을 클릭하세요.
   "네트워크 연결"창이 나타납니다.
- 3. <로컬 영역 연결>을 선택하고 마우스 오른쪽 버튼을 클릭하세요.
- 4. <**속성(**B)>을 클릭하세요.

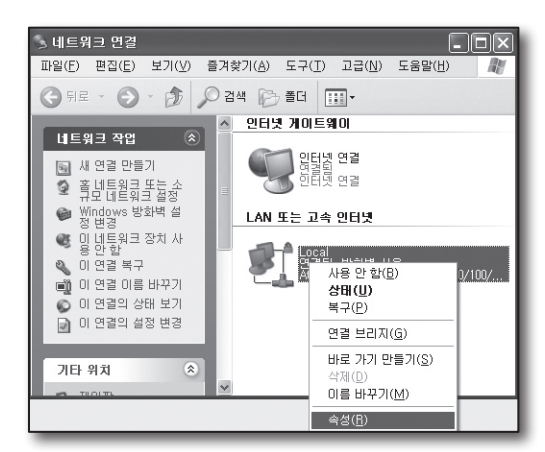

- 5. "로컬 영역 연결 속성"창이 나타납니다.
- <인터넷 프로토콜(TCP/IP)>를 선택하고 [속성(B)] 버튼을 클릭하세요.

| ∔ 로컬 명멱 면결 속성 ?★                                                                                                    |
|----------------------------------------------------------------------------------------------------|
| 일반 인증 고급                                                                                                    |
| 연결에 사용할 장치:                                                                                                    |
| IIIIIIIIIIIIIIIIIIIIIIIIIIIIIIIIIIIII                                                                                                    |
| 이 연결에 다음 항목을 사용( <u>0</u> ):                                                                                                    |
| <ul> <li>♥ ■Microsoft 네트워크용 클라이언트</li> <li>♥ ■Microsoft 네트워크용 파일 및 프린터 공유</li> <li>♥ ■ QoS 패킷 스케줄러</li> <li>♥ ♥ 인터넷 프로토콜(TCP/IP)</li> </ul> |
| 설치( <u>N</u> ) 제거( <u>U</u> ) 속성( <u>B</u> )                                                                                                |
| · 설명<br>적송 컨트롤 프로토콜/인터넷 프로토콜, 기본적인 광역 네트워<br>크 프로토콜로, 다양하게 연결된 네트워크상에서 통신을 제공합<br>니다.                                                       |
| □ 연결되면 알림 영역에 아이폰 표시(逊)<br>☑ 연결되지 않았거나 연결이 제한되면 알림(M)                                                                                       |
| 확인         취소                                                                                                    |

| 7. | <자동으로 IP 주소 받기(Q)>와 <자동으로 DNS 서버 주소 받기(B)>를 |
|----|---------------------------------------------|
|    | 선택하고 [ <b>확인</b> ] 버튼을 클릭하세요.               |

8. [확인] 버튼을 클릭하여 설정을 완료하세요.

| 민터넷 프로토콜(TCP/IP) 등록 정보                                          | ?×                                         |
|-----------------------------------------------------------------|--------------------------------------------|
| 일반 대체 구성                                                        |                                            |
| 네트워크가 IP 자동 설정 기능을 지원하<br>할 수 있습니다. 지원하지 않으면, 네트<br>을 문의해야 합니다. | 면 IP 설정미 자동으로 할당되도록<br>워크 관리자에게 적절한 IP 설정값 |
| ● 자동으로 미 주소 받기(0) ○ 다음 미 주소 사용(S):                              |                                            |
| IP 주소():                                                        |                                            |
| 서브넷 마스크(U):                                                     |                                            |
| 기본 게이트웨이( <u>D</u> ):                                           |                                            |
| ⊙ 자동으로 DNS 서버 주소 받기(B) ○ 다음 DNS 서버 주소 사용(E):                    |                                            |
| 기본 설정 DNS 서버( <u>P</u> ):                                       |                                            |
| 보조 DNS 서버( <u>A</u> ):                                          | · · ·                                      |
|                                                                 | 고급(⊻)                                      |
|                                                                 | 확인 취소                                      |

### Step 2.2 연결 확인 하기

- 1. 로컬 PC에서 [시작] 버튼을 클릭하세요.
- 2. [실행(R)] 버튼을 클릭하세요.
- 3. "실행" 창이 나타나면 'cmd'를 입력하고 [확인]을 클릭하세요.

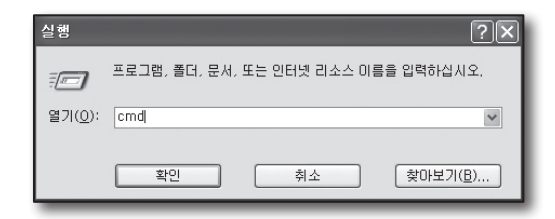

4. [cmd.exe] 창에서 'ipconfig'를 입력하고 [Enter] 키를 누르세요.

| ∝ C:₩WINDOWS₩system32₩cmd.exe                                                                                                    | . 🗆 🗙 |
|----------------------------------------------------------------------------------------------------|-------|
| Connection-specific DNS Suffix .: local<br>IP Address                                                                            |       |
| C:#Documents and Settings#Owner>ipconfig                                                                                         |       |
| Windows IP Configuration                                                                                                    |       |
| Ethernet adapter 로컬 영역 연결:                                                                                                    |       |
| Connection-apecific DNS Suffix .:<br>1P Address                                                                                  |       |
| Ethernet adapter 무선 네트워크 연결:                                                                                                    |       |
| Connection-specific DNS Suffix .: local<br>1P Address : 192.168.0.27<br>Subnet Mask : 255.255.6<br>Default Gateway : 192.168.8.1 |       |
| C:#Documents and Settings#Owner>                                                                                                 | -     |

- 5. 인터넷 익스플로러를 실행하고 "cmd.exe" 창에서 확인한 주소창에 <**기본 게이트웨이 (Default Gateway)**>를 입력하고 [Enter] 키를 누르세요.
- 6. 연결이 올바르게 되면 공유기 연결 로그인 창이 나타납니다.

| 🗃 http://192.168.1.1/ - Microsoft Internet Explorer |  |
|-----------------------------------------------------|--|
| 파일(E) 편집(E) 보기(V) 즐겨찾기(A) 도구(I) 도움말(H)              |  |
| ③ 뒤로 · ③ · ▲ ④ ⑥ 戶 검색 ☆ 즐겨찾기 Ø ◎ ·                  |  |
| 주소(D) 🕘 http://192,168,1,1/                         |  |
|                                                     |  |
|                                                     |  |
| 192.168.1.1에 연결 ? 🗙                                 |  |
| R                                                   |  |
| WR T54G                                             |  |
| 사용자 이름(U): 🔮 🛛 💌                                    |  |
| 암호(P):                                              |  |
| □ 암호 저장( <u>B</u> )                                 |  |
|                                                     |  |
| 확인 취소                                               |  |
|                                                     |  |
|                                                     |  |

 7. 연결이 되지 않을 경우에는 케이블 연결을 확인하고 Step 2.1 에서 <복구(P)>를 클릭하세요.
 "Local 상태" 창 <지원> 탭에서 <기본 게이트웨이 (Default Gateway)>를 확인하고 다시 연결을 확인하세요.

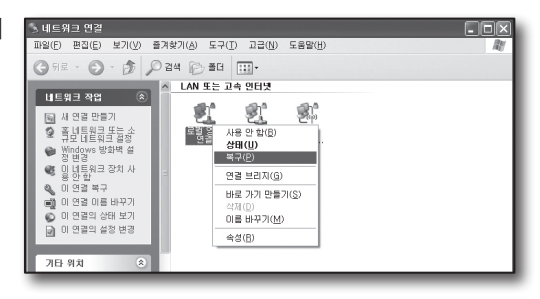

## Step 3. 공유기와 DVR연결하기

### Step 3.1 DVR에서 공유기와 연결 설정하기

- 1. [**주 설정 메뉴**] → [**설정값**]을 선택하세요.
- 2. <네트워크>를 선택하세요.
- 3. < 고정>을 선택하세요. 연결 설정 창이 표시됩니다.
- 4. 원하는 항목으로 커서를 이동하세요.
- 5. <IP 주소>를 입력하세요. IP 주소는 Step 2에서 확인한 로컬 PC의 <게이트웨이 (Default Gateway)>의 첫번째 두번째 세번째 번호와 동일하게 입력하고 마지막 번호만 사용 중이지 않은 다른 번호(2~254 중)로 설정하세요.
  - 예) IP 주소 : 192.168.1.200
- Step 2에서 확인한 로컬 PC의 <게이트 웨이>, <서브넷 마스크> 를 입력하세요.
- 7. <클라이언트 포트>와 <HTTP 포트>를 설정하세요. 클라이언트 포트와 HTTP 포트는 아래를 참고하여 설정하세요.

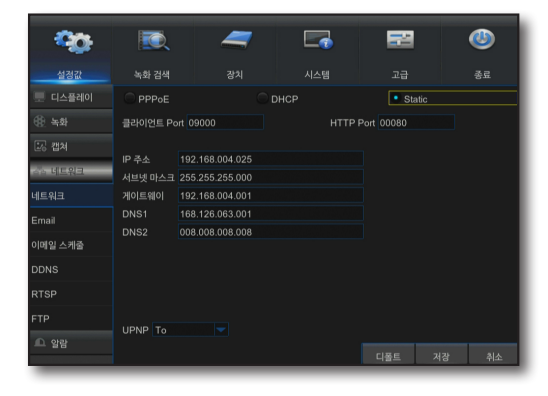

### 포트란?

<HTTP 포트>는 일반적으로 80을 사용합니다.

http protocol에서는 특별히 포트를 지정하지 않을 경우 80으로 인식됩니다.

예를 들어 http://www.yahoo.com 과 http://www.yahoo.com:80 은 동일한 주소입니다. 따라서, <**HTTP 포트**>를 80이 아닌 다른 번호로 변경 하였을 경우 인터넷 브라우저에서 DVR에 접속할 때에는 http://<IP 주소>:<HTTP 포트>로 입력하세요.

- 예) http://192.168.1.200:2000으로 접속하세요.
   (단, 80를 사용할 경우에만 포트를 생략할 수 있습니다.)
- <HTTP 포트>는 1024 ~ 65535 사이에서 사용할 것을 권장합니다.

포트가 80으로 설정되어 있지 않은 경우, ISP 의 정책 또는 방화벽에 의하여 접속이 되지 않을 수도 있습니다.

DVR에서는 <**HTTP 포트**>와 <**클라이언트 포트**> 2가지 포트를 사용합니다. <**HTTP 포트**>는 인터넷 브라우져에서 DVR에 접속할 때 사용하는 포트입니다. <**클라이언트 포트**>는 영상을 DVR에서 인터넷 브라우져로 수신할 때 사용하는 포트입니다.

■ 공유기 환경에서 DVR을 2대 이상 사용 할 경우에는 각 DVR의 <**HTTP 포트**>와 <클라이언트 포트>를 다르게 사용해야만 합니다.

 예) DVR #1 클라이언트 포트 : 4520, HTTP 포트 : 80 DVR #2 클라이언트 포트 : 50000, HTTP 포트 : 2000

### Step 3.2 로컬 PC에서 DVR 연결 확인 하기

- 1. 인터넷 익스플로러를 실행하여, 주소 창에 DVR 메뉴에서 설정한 <IP 주소>와 <HTTP 포트>를 입력하고 [Enter]키를 누르세요.
  - 예) http://192.168.1.200:80
- 2. 연결이 올바르게 되면 DVR의 웹뷰어 화면이 나타납니다.
- 3. 연결이 되지 않을 경우에는 Step 1, 2, 3의 순서대로 설정이 잘 되었는지 다시 확인하세요.

| 44.2                                                                                                    | 44 | 1943 9431 | 44.94 | \$3.92 |  | SAMSUNG · |
|----------------------------------------------------------------------------------------------------|----|-----------|-------|--------|--|-----------|
|                                                                                                    |    |           |       |        |  |           |
| • yr b C 8<br>• ys b C 8<br>• ys b C 8<br>• ys b C 8<br>• ys b C 8<br>• ys b C 8<br>• ys b C 8<br>• ys b C 8<br>• ys b C 8 |    |           |       |        |  |           |
| 900 b C B<br>900 b C B<br>900 b C B<br>900 b C B                                                                           |    |           |       |        |  | ME A      |
|                                                                                                    |    |           |       |        |  |           |
|                                                                                                    |    |           |       |        |  |           |
|                                                                                                    |    |           |       |        |  | _         |

## Step 4. 공유기와 인터넷 연결하기

각 공유기에 따라 인터넷 연결 설정 방법이 다르므로, 각 공유기에 따른 설정 방법을 확인하세요.

### 사용자의 인터넷 접속 환경에 따른 타입 설정

인터넷 연결 타입에 따라 설정 내용이 다르므로, 사용자의 인터넷 연결 방식을 먼저 확인하고, 연결 방식에 따라 연결 타입을 선택하세요.

- DHCP: 유동 IP 환경에 적합한 설정으로 자동으로 IP주소를 설정하세요.
- 고정(STATIC, FIXED) : 관공서나 큰 규모의 업체같이 자체 IP망이 구축된 곳에 적합한 설정으로 지정된 고정 IP를 직접 입력하세요.
- PPPoE: DLS 환경에 적합한 설정으로 ADSL 접속 아이디와 암호를 입력하세요.
   사용자 ID와 비밀번호는 인터넷 서비스 업체에 문의하세요.
  - 각 타입의 명칭은 공유기 업체에 따라 다릅니다.

### Step 4.1 공유기별 인터넷 연결 설정 하기

### Step 4.1-Case 1. D-LINK사의 DIR-300

- 1. 인터넷 익스플로러를 실행하여, 주소 창에 Step 2에서 확인한 <**기본 게이트웨이 (Default Gateway)**>를 입력하고 [Enter] 키를 누르세요.
- 공유기 연결 로그인 창이 나타나면 < 사용자 명>과 <비밀번호>를 입력하세요.
   사용자 이름과 암호는 공유기 사용설명서를 참조하세요.

| ышк         |             |  |
|-------------|-------------|--|
| 로그연         |             |  |
| 공유기에 로그인 하십 | 112:        |  |
|             | 사용자 명       |  |
|             | omean march |  |

- 마법사, 수동 중 인터넷 연결 설정 방법을 클릭하세요. 설정 마법사를 실행하면 자동으로 다음 단계로 이동합니다.
- 4. 수동으로 설정을 실행하려면, <**수동 인터넷 연결 설정**>을 클릭하세요.

| 설정                            | 고급                                 | 관리                              | 상태                       |  |  |  |
|-------------------------------|------------------------------------|---------------------------------|--------------------------|--|--|--|
| 인터넷 연결                        | 인터넷 연결                             |                                 |                          |  |  |  |
| 공유기를 처음 설정하시<br>랍니다. 공유기 수동 설 | I는 경우, 연결 설정 마법시<br>정을 원하시는 경우는 수동 | 를 사용하여 화면에 보이는<br>인터넷 연결 버튼을 눌러 | : 안내를 따라하시기 바<br>설정하십시오. |  |  |  |
| 인터넷 연결 설정 미                   | h법 사                               |                                 |                          |  |  |  |
| 웹기반 마법사를 사용하<br>작하십시오.        | ŀ여 D-Link 공유기를 인터넷                 | 에 쉽게 연결할 수 있습니[                 | 다. 아래 버튼을 눌러 시           |  |  |  |
|                               | [ 인터넷 연결                           | 설정 마법사                          |                          |  |  |  |
| <b>주의:</b> 마법사를 시작하<br>니다.    | 기 전에, 공유기 박스 안에                    | 있는 설치 매뉴얼대로 하셨                  | 는지 확인하시기 바람              |  |  |  |
| 수동 인터넷 연결 됩                   | ŧđ                                 |                                 |                          |  |  |  |
| D-Link 공유기의 인터넷               | 설정을 수동으로 할 수 있.<br>수동 인터넷          | 습니다. 아래 버튼을 눌러 ,<br>[연결 설정      | 시작하십시오.                  |  |  |  |

| 인터넷 연결 종류                                                                                                    |
|----------------------------------------------------------------------------------------------------|
| 인터넷에 연결하기 위한 공유기 모드를 선택하십시오.                                                                                                    |
| 내 인터넷 연결 : 유동 IP(DHCP) / 고정 IP                                                                                                    |
| 유 등 IP(DHCP) 주 소 및 단응 의견(97) 기업원(3)<br>(전문(24,24,24,24,24,24,24,24,24,24,24,24,24,2                                                                   |
| 호스트 명 : DIR-300<br>MAC 주소 : 00 - 00 - F0 - 99 - D1 - 65 (선<br>역) MAC 주소 북사<br>1차 DIS 주소 : 158.126.63.1<br>2차 DIS 주소 : 158.126.63.2 (선택)<br>MTU : 1500 |
| 설정 저장 하지 않음                                                                                                    |

### 유동 IP 연결 환경

6. <**유동 IP(DHCP)**>를 선택하세요.

5. <인터넷 연결 종류>를 선택하세요.

7. [설정 저장] 버튼을 클릭하세요.

| 인터넷 연결 종류                                                                    |
|------------------------------------------------------------------------------|
| 인터넷에 연결하기 위한 공유기 모드를 선택하십시오.                                                 |
| 내 인터넷 연결 : 유동 IP(DHCP)                                                       |
| 유동 IP(DHCP) 주소 인터넷 연결 종류                                                     |
| 인터넷 서비스 공급업체(ISP)에서 IP 주소 정보나 사용자 명 또는 비밀번호를 받지 못한 경우에는 이<br>인터넷 연결을 사용하십시오. |
| 호스트 명 : DIR-300                                                              |
| MAC 주소 : 00 - 00 - F0 - 99 - D1 - 65 (선<br>태) MAC 주소 복사                      |
| 1차 DNS 주소 : 168.126.63.1                                                     |
| 2차 DNS 주소: 168.126.63.2 (선택)                                                 |
| MTU: 1500                                                                    |
| 설정 저장 하지 않음                                                                  |

### 고정 IP 연결 환경

- 6. <**고정 IP**>를 선택하세요.
- 할당된 고정 <IP 주소>와 <서브넷 마스크>, <ISP 게이트웨이 주소>를 입력하세요.
- 8. [설정 저장] 버튼을 클릭하세요.

| 인터넷 연결 종류                                       |
|-------------------------------------------------|
| 인터넷에 연결하기 위한 공유기 모드를 선택하십시오.                    |
| 내 인터넷 연렬 : 고정 IP 💌                              |
| 고정 IP 주소 인터넷 연결 종류                              |
| 인터넷 서비스 공급 업체(ISP)에서 제공 받은 고정 IP 주소 정보를 입력하십시오. |
| IP 주소 : 10.240.56.21 (ISP에서 제공)                 |
| 서브넷 마스크: 255.255.255.0                          |
| ISP 게이트웨이 주소: 10.240.56.1                       |
| MAC 주소 :(선<br>택) MAC 주소 복사                      |
| 1차 DNS 주소 : 168.126.63.1                        |
| 2챠 DNS 주소: 168.126.63.2 (선택)                    |
| MTU: 1500                                       |
| (설정 저장) 설정 저장 하지 않음                             |

### ADSL 연결 환경

- 6. <PPPoE(사용자명/비밀번호)>를 선택하세요.
- <**사용자 명**>과 <**비밀번호**>를 입력하세요. 사용자 이름과 비밀번호는 인터넷 서비스 업체에 문의하세요.

| 인터넷에 연결하기 위한 공유:    | 기 모드를 선택하십시오.                                    |
|---------------------|--------------------------------------------------|
| 내 인터넷 연결 :          | PPPoE(사용자명/비밀변호) ✔                               |
| РРРОЕ               |                                                  |
| 인터넷 서비스 공급 업체(ISP)  | 에서 제공한 정보를 입력하십시오.                               |
|                     | ◎ 동적 PPPoE ○ 정적 PPPoE                            |
| 사용자 명 :             | kimso                                            |
| 비밀변호 :              | ••••••                                           |
| 비밀번호 확인 :           | •••••                                            |
| 서비스 명 :             | (선택)                                             |
| ₽ 주소 :              |                                                  |
| MAC 주소 :            | · · · · · · · · · · · · · · · (선<br>백) MAC 주소 복사 |
|                     | Receive DNS from ISP     O Enter DNS Manually    |
| 1차 DNS 주소 :         | 168.126.63.1                                     |
| 2차 DNS 주소 :         | 168.126.63.2 (선택)                                |
| 죄내 휴지 시간 :          | 5 E                                              |
| MIU :<br>연결 모드 선택 : | [1492<br>ⓒ 항상 ♥ 주가<br>○ 수동 ○ 필요시 연결              |
| [ 섬전 제장 ] [ 섬전 제장   | 하지 않음                                            |

### Step 4.1-Case 2. NETGEAR사의 WGR614SS

- 1. 인터넷 익스플로러를 실행하여, 주소 창에 Step 2에서 확인한 <**기본 게이트웨이 (Default Gateway)**>를 입력하고 [Enter] 키를 누르세요.
- 공유기 연결 로그인 창이 나타나면 사용자 이름과 암호를 입력하세요.
   사용자 이름과 암호는 공유기 사용설명서를 참조하세요.

| 10.0.0.1에 연결                                                       |                                                                           | ?×`                   |
|--------------------------------------------------------------------|---------------------------------------------------------------------------|-----------------------|
| Pri la                                                             | F                                                                         | No.                   |
| NETGEAR WGR614SS<br>이름과 암호가 필요합니<br>경고: 이 서버에서 안전<br>;으로 사용자 이름과 일 | 3의 서버 10,0,0,1을(를) 사용하려<br>니다.<br>1하지 않은 방법(보안 면결 없이<br>1호를 보내도록 요청하고 있습니 | 1면 사용자<br>기본 인증<br>다. |
| 사용자 이름( <u>U</u> ):                                                | 2                                                                         | ~                     |
| 암호( <u>P</u> ):                                                    |                                                                           |                       |
|                                                                    | 🗌 암호 저장( <u>B</u> )                                                       |                       |
|                                                                    |                                                                           |                       |
|                                                                    | 확인                                                                        | 취소                    |

 좌측 메뉴에서 <설정>-<기본 설정>을 클릭하세요. 자동으로 실행하려면 <설정 마법사>를 클릭하세요.

| NETGEAR<br>SMARTWIZARD<br>vireless-G Router model WGR61455 |                                                         |                                                                                                 |  |
|------------------------------------------------------------|---------------------------------------------------------|-------------------------------------------------------------------------------------------------|--|
| 실정 마법사                                                     | 기본 설정                                                   |                                                                                                 |  |
| 설정<br>기본 설정<br>무선 설정<br>컨텐츠 필터링                            | 인터넷 연결 시 로그인해야 합니<br>○ 예<br>◎ 아니오                       | ንት?                                                                                             |  |
| 로그<br>사이트 차단<br>서비스 차단<br>스케죸                              | <b>계정 이름</b> (필요한 경우)<br>도메인 이름 (필요한 경우)                | WGR614SS                                                                                        |  |
| 유지 관리<br>라우터 상태<br>연결된 장치<br>배어 신적                         | <b>인터넷 IP 주소</b><br>◎ ISP 에서 동적으로 가져오기<br>◎ 고정 IP 주소 사용 |                                                                                                 |  |
| - ~ 1 글 공<br>- 암호 실정<br>- 라우터 업그레이드<br>고급<br>- 무서 신저       | IP 주소<br>IP 서브넷 마스크<br>게이트웨이 IP 주소                      | 192     .168     .0     .62       255     .255     .255     .0       192     .168     .0     .1 |  |

### 유동 IP 연결 환경

- 4. <ISP에서 동적으로 가져오기>를 선택하세요.
- 5. [**확인**] 버튼을 클릭하세요.

| 유지 관리<br>- 간우터 상태<br>- 연결원 장치<br>- 백업 설정<br>- 암호 설정<br>- 라우터 업그레이드<br>고급 | 인터넷 IP 주소<br>ⓒ ISP 에서 동적으로 가져<br>ⓒ 고정 IP 주소 사용<br>IP 주소<br>IP 서브넷 마스크<br>거이트웨이 IP 주소 | 192]<br>192],168],0],62<br>255],255],255],0]<br>192],168],0],1 |
|--------------------------------------------------------------------------|--------------------------------------------------------------------------------------|----------------------------------------------------------------|
| - 무선 설정                                                                  |                                                                                      |                                                                |
| - 포트 포워딩 / 포트 트리                                                         | 도메인 이름 서버 (DNS)                                                                      | 주소                                                             |
| 거당                                                                       | ◉ ISP 에서 자동으로 가져                                                                     | 1오기                                                            |
| ■ WAN 설정                                                                 | ○ 이 DNS 서버 사용하기                                                                      |                                                                |
| - LAN IP 설정                                                              | Primary DNS                                                                          | 168 126 63 1                                                   |
| 유동 DNS<br>고정 라우트                                                         | Secondary DNS                                                                        | 168 .126 .63 .2                                                |
| - 원격 관리                                                                  | 라우터 MAC 주소                                                                           |                                                                |
| UPnP                                                                     | ③ 기본 주소 사용                                                                           |                                                                |
|                                                                          | ◎ 컴퓨터의 MAC 주소 사용                                                                     | 8                                                              |
| 웹 지원<br>• 지식 베미스                                                         | ◯ 미 MAC 주소 사용                                                                        | 00:22:3F:17:C1:46                                              |
| 설명처                                                                      | 활                                                                                    | 인 취소 테스트                                                       |

### 고정 IP 연결 환경

- 4. <고정 IP 주소 사용>을 선택하세요.
- 5. <IP 주소>, <IP 서브넷 마스크>, <게이트웨이 IP 주소>를 입력하세요.
- 6. [**확인**] 버튼을 클릭하세요.

| 유지 관리<br>같무던 상태<br>연결원 장치<br>백업 설정<br>않호 설정<br>같무터 업그레이드<br>고급           | 면터넷 IP 주소<br>◎ ISP 에서 등적으로 가져오:<br>● 고정 IP 주소 사용<br>IP 주소<br>IP 서브넷 마스크<br>게이트웨이 IP 주소     | 7 <br>192 .168 .0 .62<br>255 .255 .255 .0<br>192 .168 .0 .1 |
|--------------------------------------------------------------------------|--------------------------------------------------------------------------------------------|-------------------------------------------------------------|
| 부진 설성<br>포트 포위당 / 포트 트리<br>거명<br>WAN 설정<br>LAN IP 설정<br>유동 DNS<br>고정 라우트 | 도매인 이용 시비 (DNS) 주소<br>© ISP 에서 자동으로 가져오<br>© 이 DNS 서비 사용하기<br>Primary DNS<br>Secondary DNS | 2<br>7<br>168 ,126 ,63 ,1<br>168 ,126 ,63 ,2                |

7. 변경 내용을 저장합니다.

설정 업데이트 중

### 연결 확인 방법

연결이 완료되면 라우터설정 화면 하단에 LAN포트 상태가 <**ON**> 으로 표시됩니다.

| 유지 관리 🗎                | 하드웨어 버젼<br>펌웨어 버젼 | V9<br>V1.0.12_5.0.2KO        |  |
|------------------------|-------------------|------------------------------|--|
| 면결된 장치                 | 이터넥 포트            |                              |  |
| 백업 설정                  | MAC 주소            | 00:22:3F:17:C1:47            |  |
| - 암호 설정                | IP 주소             | 192.168.0.62                 |  |
| - 강우터 입그레이드            | DHCP              | DHCPClient                   |  |
| 73                     | IP 서브넷 마스크        | 255.255.255.0                |  |
| - 무선 설정                | 도메인 이름 서비         | 168.126.63.1<br>168.126.63.2 |  |
| · 포트 포워딩 / 포트 트리<br>거링 | LAN 포트            |                              |  |
| - WAN 실정               | MAC 주소            | 00:22:3F:17:C1:46            |  |
| - LAN IP 실징            | IP 주소             | 10.0.0.1                     |  |
| 유도 DNS                 | DHCP              | ON                           |  |
| 고정 라우트                 | IP 서브넷 마스크        | 255.255.255.0                |  |

### Step 4.1-Case 3. LINKSYS 사의 WRT54G

- 인터넷 익스플로러를 실행하여, 주소 창에 Step 2에서 확인한
   <기본 게이트웨이 (Default Gateway)>를 입력하고 [Enter] 키를 누르세요.
- 공유기 연결 로그인 창이 나타나면 <**사용자 이름(U)**>과 <**암호(P)**>를 입력하세요.
   사용자 이름과 암호는 공유기 사용설명서를 참조하세요.

| 192.168.1.1에 연결                | ?×                                            |
|--------------------------------|-----------------------------------------------|
| F.                             | Gen                                           |
| WRT54G의 서버 192,16<br>호가 필요합니다. | 8,1,1을(를) 사용하려면 사용자 이름과 암                     |
| 경고: 이 서버에서 안전<br>)으로 사용자 이름과 임 | 하지 않은 방법(보안 연결 없이 기본 인증<br>호를 보내도록 요청하고 있습니다. |
| 사용자 이름( <u>U</u> ):            |                                               |
| 암호( <u>P</u> ):                |                                               |
|                                | 암호 저장( <u>B</u> )                             |
|                                |                                               |
|                                | 확인 취소                                         |

- 3. <Internet Setup>을 클릭하세요.
- <Internet Connection Type>을 선택하세요. 연결 타입에 따라 다른 설정 화면이 나타납니다.

| LINKSYS®<br>A Division of Cisco Systems, Inc.                                              |                                                                  |                                                        |                                                  |                        |
|--------------------------------------------------------------------------------------------|------------------------------------------------------------------|--------------------------------------------------------|--------------------------------------------------|------------------------|
| Setup                                                                                      | Setup                                                            | Wireless                                               | Security                                         | Access<br>Restrictions |
|                                                                                            | Basic Set                                                        | up                                                     | DDN                                              | S I                    |
| Internet Setup<br>Internet Connection Type<br>Optional Settings<br>(required by some ISPs) | Auto<br>Auto<br>Stati<br>PPPI<br>PPTI<br>L2TF<br>Tels'<br>Size : | matic Config<br>c IP<br>oE<br>c<br>tra Cable<br>[<br>/ | uration - DHCP<br>Jration - DHCP<br>uto V<br>500 |                        |

### 유동 IP 연결 환경

- 5. <Automatic Configuration-DHCP>를 선택하세요.
- 6. 하단의 [Save Settings] 버튼을 클릭하세요.

| Internet Setup                               |                                                                                    |
|----------------------------------------------|------------------------------------------------------------------------------------|
| Internet Connection Type                     | Automatic Configuration - DHCP                                                     |
| Optional Settings<br>(required by some ISPs) | Router Name :         WRT54G           Hoat Name :                                 |
| Network Setup                                |                                                                                    |
| Router IP                                    | Local IP Address : 192 . 168 . 1 . 1                                               |
|                                              | Subnet Mask : 255.255.0                                                            |
| Network Address<br>Server Settings (DHCP)    | DHCP Server :                                                                      |
|                                              | Starting IP<br>Address : 192.168.1.100<br>Maximum Number of 50<br>DVC0 Intern : 50 |
|                                              | Client Lease Time : 0 minutes (0 means one day)                                    |
|                                              | Static DNS 1 : 168 . 126 . 63 . 1                                                  |
|                                              | Static DNS 2 : 168 . 126 . 63 . 2                                                  |
|                                              | Static DNS 3 : 0 . 0 . 0                                                           |
|                                              | WINS : 0 . 0 . 0                                                                   |
| Time Setting                                 | Time Zone :                                                                        |
|                                              | (GMT-08:00) Pacific Time (USA & Canada) 🗸 🗸                                        |
|                                              | Automatically adjust clock for daylight saving changes                             |
|                                              |                                                                                    |
|                                              |                                                                                    |
|                                              | Save Settings Cancel Changes                                                       |
|                                              |                                                                                    |

### 고정 IP 연결 환경

- 5. <Static IP>를 선택하세요.
- 6. 할당된 고정 <Internet IP Address>와 <Subnet Mask>, <Gateway>를 입력하세요.
- 7. 하단의 [Save Settings] 버튼을 클릭하세요.

| Internet Setup           |                          |                  |
|--------------------------|--------------------------|------------------|
| Internet Connection Type | Static IP                | *                |
|                          | Internet IP<br>Address : | 192.168.0.66     |
|                          | Subnet Mask :            | 255, 255, 255, 0 |
|                          | Gateway :                | 192.168.0.1      |
|                          | Static DNS 1 :           | 168.126.63.1     |
|                          | Static DNS 2 :           | 168.126.63.2     |
|                          | Static DNS 3 :           | 0.0.0.0          |

### ADSL 연결 환경

- 5. <**PPPoE**>를 선택하세요.
- 6. <User Name>과 <Password>를 입력하세요. 사용자 이름과 비밀번호는 인터넷 서비스 업체에 문의하세요.
- 7. 하단의 [Save Settings] 버튼을 클릭하세요.

| Internet Setup                               |                                          |
|----------------------------------------------|------------------------------------------|
| Internet Connection Type                     | PPPoE                                    |
|                                              | User Name : a2000123                     |
|                                              | Password :                               |
|                                              | Connect on Demand : Max Idle Time 5 Min. |
|                                              | Keep Alive : Redial Period 30 Sec.       |
| Optional Settings<br>(required by some ISPs) | Router Name : WRT54G                     |
|                                              | Host Name :                              |
|                                              | Domain Name :                            |
|                                              | MTU : Auto 🗸                             |
|                                              | Size : 1.492                             |
| Network Setup                                |                                          |
| Router IP                                    | Local IP Address : 192 . 168 . 1 . 1     |
|                                              | Subnet Mask : 255.255.0                  |

8. 설정이 완료되면 완료 화면이 나타납니다.

| Settings are successful. | _ 1 |
|--------------------------|-----|
| Continue                 | _   |
|                          | _ 1 |
|                          | _ 1 |
|                          |     |

### Step 4.1-Case 4. BELKIN사의 F5D8236-4

1. 인터넷 익스플로러를 실행하여, 주소 창에 Step 2에서 확인한 <**기본 게이트웨이 (Default Gateway)**>를 입력하고 [Enter] 키를 누르세요.

| BELKIN                                                                | Router Setu                                                             | ıp Utility                                                                                              | 홉 도음말 로그면                                                       | 면터넷상태: 연결되지않음                                               |
|-----------------------------------------------------------------------|-------------------------------------------------------------------------|----------------------------------------------------------------------------------------------------|-----------------------------------------------------------------|-------------------------------------------------------------|
| LAN 설정<br>LAN 설정<br>DHCP 클라이언트 목록                                     | 상태                                                                      | Erglish Español Français De                                                                             | sutach Nederlands Italiano I                                    | はゆ文 繁整中文 日本語 登号周                                            |
| <b>연터넷 WAN</b><br>연결형식<br>DNS<br>MAC 주소<br><b>무선</b>                  | 비전 정보<br>꿈위이 비전<br>부트 비전<br>하드웨어<br>임련번호                                | F5D8236-<br>4_WW_3.00.02<br>1.00<br>F5D8236-4 v3000<br>20917823613489                                   | LAN 설정<br>LANUVLAN MAC<br>IP 주소<br>서브넷 마스크<br>DHCP 서네           | 00:22:75:52:17:8e<br>192.168.2.1<br>255.255.255.0<br>从용     |
| 차일 및 SSD<br>보안<br>Wi-FI보안 설정<br>액세스 포인트로 사용<br>MAC 주소 관리<br><b>방화</b> | 인터넷 실정<br>WAN MAC 주소<br>인경형식<br>서브넷 미스크<br>Wan IP<br>기원 개이트웨이<br>DNS 주소 | 00:22:75:52:17:8b<br>고정<br>255.255.255.0<br>10.240.56.21<br>10.240.56.1<br>168:126.63.1<br>168:126.63.1 | <mark>가능</mark><br>방효책 설정<br>SSID<br>보안<br>WPS<br>원격 관리<br>UPNP | 사용<br>Belkin_N_Wireless_52178<br>사용<br>사용<br>사용<br>사용<br>사용 |

#### <인터넷 WAN>의 <연결형식>을 클릭하세요. 사용자의 환경에 적합한 연결 형식을 선택하세요.

#### WAN > 연결 형식

- 면결 형식을 선택하십시오.
   중적
  - 동적(Dynamic) 연결 형식이 가장 일반적으로 사용됩니다. 케이블 모델을 사용하 는 경우 주로 동적 연결을 사용합니다. 케이블 모뎀을 사용하거나 연결 형식을 모 르는 경우 동적 연결 형식을 사용하십시오.

○ 고정

고정(Static) IP 주소 연결 형식은 다른 연결 형식에 비해 일반적이지 않습니다. ISP로부터 고정 IP 주소를 받은 경우에만 이 연결 형식을 선택하십시오.

O PPPoE

DSL 모뎀을 사용하거나 ISP로부터 사용자 이름 및 패스워드를 받은 경우에는 PPPoE 연결 형식을 사용하십시오.

#### О РРТР

유럽 국가에서만 사용됩니다. 이 연결 형식은 유럽 국가에서 가장 일반적으로 사 용됩니다. ISP로부터 PPTP를 사용하라는 영확한 지침과 적절한 PPTP 정보를 받 은 경우 이 옵션을 사용하십시오.

O L2TP

[미스라엘 국가 전용], 미 연결형식은 미스라엘에서 가장 일반적으로 사용되고 있 는 ISP의 연결형식 중에 하나입니다. 사용자의 ISP가 L2TP 연결형석을 사용해서 인터넷에 연결하는 것을 권장하거나, 올바른 L2TP 연결 정보를 제공 받은 경우에 는 해당 음선을 사용해주십시오.

#### C Telstra Bigpond/OptusNet Cable

Bigpond Cable 과 OptusNet Cable 연결에만 미 옵션을 사용해주세요.

[일본 전용]이 연결 형식에서는 일본 NTT의 광대역 인터넷 가입자 전용 웹 컨텐 츠 서비스에 연결하기 위한 설정을 할 수 있는 특별한 형식을 지원하고 있습니다.

다음 >

### 유동 IP 환경

- 3. 연결 형식을 <**동적**>으로 선택하고 [**다음>**] 버튼을 클릭하세요.
- <호스트 이름>을 입력하고 [변경 사항 적용] 버튼을 클릭하세요.
- ISP로부터 특정 DNS를 받은 경우 <**인터넷 WAN**>-<**DNS**>를 클릭하고 DNS 주소를 입력하세요.

| WAN > 연결 형식 > 동적 (Dynamic) IP                                                |  |  |  |  |
|------------------------------------------------------------------------------|--|--|--|--|
| 동적 IP 설정을 구성하려면 다음 정보를 입력하고 "변경사항 적용"을 클릭하십시오. 추가 정보                         |  |  |  |  |
| 호스트 미름 ><br>호스트 미름 = 일부 인터넷 서비스 공급자의 시스템에 연결하는 데 필요한 이름입니다.<br>WAN MAC 주소 변경 |  |  |  |  |
| 변경 사항 취소                                                                     |  |  |  |  |

### 고정 IP 환경

- 3. 연결 형식을 <**고정**>으로 선택하고 [**다음>**] 버튼을 클릭하세요.
- 4. ISP로부터 받은 <IP주소>를 입력하세요.
- 5. <서브넷 마스크>와 <ISP 게이트웨이 주소>를 입력하세요.
- 6. [변경 사항 적용] 버튼을 클릭하세요.

| WAN > 연결 형식 > 고정(Static) IP                                  |                    |  |  |  |  |
|--------------------------------------------------------------|--------------------|--|--|--|--|
| 고정(Static) IP 설정을 구성하려면 다음 정보를 입력하고 "변경사항 적용"을 클릭하십시오. 추가 정보 |                    |  |  |  |  |
| IP 주소 >                                                      | 192 . 168 . 0 . 68 |  |  |  |  |
| 서브넷 마스크 >                                                    | 255 . 255 . 0      |  |  |  |  |
| ISP 게이트웨이 주소 >                                               | 192 168 0 1        |  |  |  |  |
| DNS 설정을 구성하려면 여기를 클릭하십시오.                                    |                    |  |  |  |  |
| 변경 사항 취소 변경 사항 적용                                            |                    |  |  |  |  |
|                                                              |                    |  |  |  |  |

### ADSL 연결 환경

- 3. 연결 형식을 <**PPPoE**>로 선택하고 [**다음>**] 버튼을 클릭하세요.
- 사용자 이름과 패스워드를 입력하세요.
   사용자 이름과 패스워드는 인터넷 서비스 업체에 문의하세요.
- 5. [변경 사항 적용] 버튼을 클릭하세요.

| WA        | WAN > 연결 형식 > PPPoE          |                                             |  |  |  |
|-----------|------------------------------|---------------------------------------------|--|--|--|
| PPP<br>정보 | oE 설정을 구성하려면 아래의 입력          | 란에 정보를 입력하고 "변경사항 적용"을 클릭하십시오. 추 <b>가</b>   |  |  |  |
|           | 사용자 미름 >                     |                                             |  |  |  |
|           | 페스워드 >                       |                                             |  |  |  |
|           | 페스워드 확인 >                    |                                             |  |  |  |
|           | 서비스 이름(선택 사항) >              |                                             |  |  |  |
|           | 내 인터넷 IP > ISP로부터 자동으로 받음 🔽  |                                             |  |  |  |
|           | 내 IP 주소 >                    | 192 . 168 . 0 . 68                          |  |  |  |
|           | MTU (500-1500) >             | 1454                                        |  |  |  |
|           | ISP가 1454가 아닌 다른 설정을 통<br>정보 | 특별히 요청하지 않는 한 MTU 설정을 변경하지 마십시오. 추 <b>가</b> |  |  |  |
|           | □ISP로부터 자동 로그마웃: 0           | 분 이후                                        |  |  |  |
|           | 추가 정보                        |                                             |  |  |  |
|           | 변경 사항                        | 방취소 변경 사항적용                                 |  |  |  |

연결이 완료되면 설정 화면 상단에 인터넷 상태가 <**연결되었음**>으로 표시됩니다.

### Step 4.1-Case 5. TRENDNET의 TEW-652BRP

- 1. 인터넷 익스플로러를 실행하여, 주소 창에 Step 2에서 확인한 <**기본 게이트웨이 (Default Gateway)**>를 입력하고 [Enter] 키를 누르세요.
- 2. 공유기 연결 로그인 창이 나타나면 이름과 암호를 입력하세요. 사용자 이름과 암호는 공유기 사용설명서를 참조하세요.

|                                                          | Wireless N Home Router<br>TEW-6528RP            |
|----------------------------------------------------------|-------------------------------------------------|
| Login Log in to the router User Name : Password : Log in |                                                 |
|                                                          | Copyright © 2008 TRENDnet. All Rights Reserved. |

홈 | 도움말 | 로그마웃 | 인터넷상태: 연결되었음

Router Setup Utility

- 3. 설정 화면 좌측 메뉴에서 <WAN>을 클릭하세요.
- 4. <Connection Type>을 선택하세요.

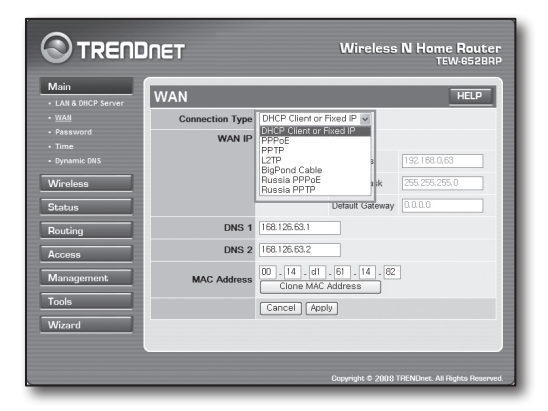

### 유동 IP 연결 환경

- 5. <DHCP Client or Fixed IP>을 선택하세요.
- 6. < Obtain IP Automatically>을 클릭하세요.
  - ISP로부터 특정 DNS를 받은 경우 DNS 주소를 입력하세요.
- 7. 하단의 [Apply] 버튼을 클릭하세요.

| Main<br>LAN & DHCP Server | WAN             |                          |                             | HELP          |
|---------------------------|-----------------|--------------------------|-----------------------------|---------------|
|                           | Connection Type | DHCP Client or           | Fixed IP 🗸                  |               |
| Password                  | WAN IP          | Obtain IP Ar             | utomatically                |               |
|                           |                 | O Specify IP             | IP Address                  | 192.168.0.63  |
| Vireless                  |                 |                          | Subnet Mask                 | 255.255.255.0 |
| itatus                    |                 |                          | Default Gateway             | 0.0.0.0       |
| louting                   | DNS 1           | 168.126.63.1             |                             |               |
| locess                    | DNS 2           | 168.126.63.2             |                             |               |
| Management                | MAC Address     | 00 . 14 . d1<br>Clone MA | . 61 . 14 . 82<br>C Address |               |
| ools                      |                 | Cancel Apply             |                             |               |
| Vizard                    |                 |                          |                             |               |

### 고정 IP 연결 환경

- 5. <DHCP Client or Fixed IP>을 선택하세요.
- 6. <Specify IP>를 클릭하세요.
- 7. <IP Address>, <Subnet Mask>, <Default Gateway>를 입력하세요.
- 8. <DNS1>, <DNS2>를 입력하세요.
   ISP로부터 특정 DNS를 받은 경우 DNS 주소를 입력하세요.
- 9. 입력을 완료하고 하단의 [Apply] 버튼을 클릭하세요.

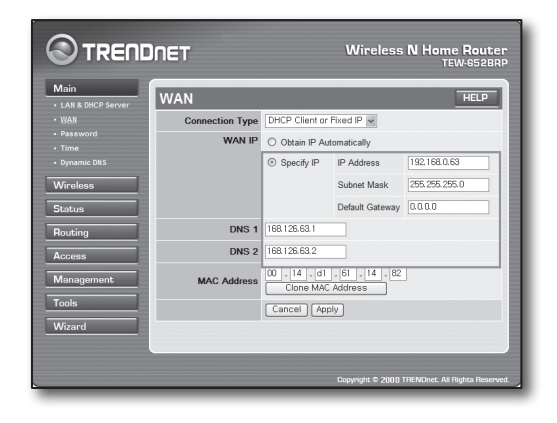

### ADSL 연결 환경

- 5. <**PPPoE**>를 선택하세요.
- 6. <WAN IP> 획득 방법을 선택하세요.
- <Service Name>, <User Name>, <Password>를 입력하세요. 사용자 이름과 패스워드는 인터넷 서비스 업체에 문의하세요.

| Main                              | WAN             | HELP                                           |
|-----------------------------------|-----------------|------------------------------------------------|
| • WAN                             | Connection Type | PPPoE 💌                                        |
| Password     Time     Dynamic DNS | WAN IP          | Obtain IP Automatically     Specify IP 0.0.0   |
| Wireless                          | Service Name    |                                                |
| Status                            | User Name       |                                                |
| Routing                           | Password        | ••••••                                         |
| Access                            | Retype Password | ••••••                                         |
| Management                        | DNS             | Primary 168.126.63.1<br>Secondary 168.126.63.2 |
| Tools                             | Auto-reconnect  | ○ Always-on ○ Manual ④ Connect-on Demand       |
| Wizard                            | Idle Time Out   | 5 Minutes                                      |
|                                   | MTU             | 1492                                           |
|                                   |                 | Cancel Apply                                   |

### 연결 확인 방법

8. 좌측 메뉴의 <Status>-<Device Information>을 클릭하여 <DHCP Server>에서 서버 상태를 확인하세요. 정상으로 연결되면 <Enabled DHCP Table>로 표시됩니다.

|                        | IDNET              |                                       | Wireless N Home | Route<br>N-652BR |
|------------------------|--------------------|---------------------------------------|-----------------|------------------|
| Main                   | Device Info        | ormation                              |                 | HELP             |
| Wireless               | Firmware Vers      | ion: 1.00.08, Fri, 11 Jul             | 2008            |                  |
| Status                 | router up time     | : 0 Day, 0:14:43                      |                 |                  |
| Device Information     | WAN                |                                       |                 |                  |
| Log     Log            | MAC Address        | 00:14:d1:61:14:82                     |                 |                  |
| Statistic     Wireless | Connection         | DHCP Client Connected<br>DHCP Release | DHCP Renew      |                  |
| Pouting                | IP                 | 192.168.0.63                          |                 |                  |
| ·                      | Subnet Mask        | 255.255.255.0                         |                 |                  |
| Access                 | Default<br>Gateway | 192.168.0.1                           |                 |                  |
| management             | DNS                | 168.126.63.1,168.126.63.2             |                 |                  |
| Tools                  | Wireless           |                                       |                 |                  |
| Wizard                 | Connection         | 802.11n AP Enable                     |                 |                  |
|                        | SSID               | TRENDnet                              |                 |                  |
|                        | Channel            | 6                                     |                 |                  |
|                        | Authentication     | Disable                               |                 |                  |
|                        | LAN                |                                       |                 |                  |
|                        | MAC Address        | 00:14:d1:61:14:81                     |                 |                  |
|                        | IP Address         | 192.168.10.1                          |                 |                  |
|                        | Subnet Mask        | 255.255.255.0                         |                 |                  |
|                        | DHCP Server        | Enabled DHCP Table                    |                 |                  |
|                        |                    |                                       |                 |                  |

### Step 4.2 인터넷 연결 확인 하기

- 1. 로컬 PC에서 인터넷 익스플로러를 실행시킵니다.
- 주소창에 Step 2에서 확인한 <기본 게이트웨이 (Default Gateway)> 주소로 접속하세요.

| 3 TRENDNET   TEW-5523RP   Main   LAN & DHCP Server           B2(P) 문감(P) 보기(Y) 표가장기(A) 도구(P) 도움함(H)           ③ 유료 · ③ · 값 ④ △ △ ▷ 감색 ☆ 표가장기 ④           로소(P) ④ Heg//1%2 HS(10.1/) | r - Microsoft Internet Explorer      |
|----------------------------------------------------------------------------------------------------|--------------------------------------|
|                                                                                                    | Wireless N Home Router<br>TEW-6528RP |
| Login<br>Log in to the router                                                                                                    |                                      |
| User Name : Password : Log in )                                                                                                    |                                      |

WAN

MAC Address 00:13:77:01:13:7A

 
 Subnet Mask
 255.255.255.0

 Default Gateway
 192.168.0.1

IP 192.168.0.71

DNS 168 126 63 1 168 126 63 2

Connection DHCP Client Connected DHCP Release DHCP Renew

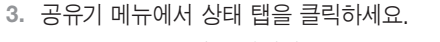

- 4. WAN(Internet) 접속 상태와 WAN(Internet) IP를 확인하세요.
- 5. 연결이 올바르게 되면 접속 창에 <DHCP Client Connected> 메세지가 나타나고 WAN(Internet) IP가 표시됩니다.
- 6. 인터넷 익스플로러에서 야후, 구글 과 같은 웹 서버에 접속하세요.
- 연결이 올바르게 되면 인터넷 익스플로러 창에 웹 서버 페이지가 표시됩니다.
- 8. 연결이 되지 않을 경우 Step 4. 설정을 다시 한번 확인하세요.

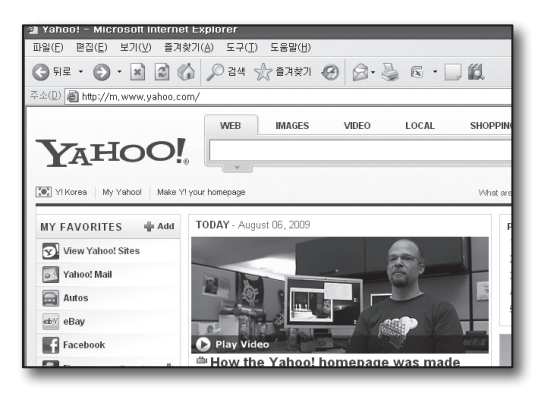

## Step 5. 공유기의 포트 포워딩 설정하기

외부에서 공유기의 로컬 LAN이 연결된 PC나 DVR에 접속하기 위해서는 공유기의 포트 포워딩을 설정하세요. 아래의 순서 대로 공유기에 포트 포워딩을 설정하세요.

### 포트 포워딩이란?

공유기 외부인 인터넷에 연결된 PC에서 공유기 내부인 로컬 LAN에 연결된 DVR에 접속할 수 있도록 <**공유기의 WAN(Internet) IP>:<포트**>를 <**공유기 내부의 DVR Local IP>:<포트**> 연결해주는 기능입니다.

DVR에서는 <HTTP 포트>와 <클라이언트 포트>를 사용합니다. 2개의 포트를 모두 포트 포워딩을 설정해야 합니다.

<HTTP 포트> 만 포트 포워딩을 설정 했을 경우
 영상 전송 포트인 <클라이언트 포트>가 포트 포워딩이 되지 않았기 때문에 접속은 되지만 영상이 나오지 않습니다.
 <클라이언트 포트> 만 포트 포워딩을 설정 했을 경우
 웹 접속 포트인 <HTTP 포트>가 포트 포워딩이 되지 않았기 때문에 접속이 되지 않습니다.

아래에서는 각 공유기별 포트 포워딩 설정방법을 설명 하였습니다. 설명되어 있지 않은 제조사의 공유기일 경우에는 각 공유기 사용설명서를 참고하세요.

### Step 5.1 공유기별 포트 포워딩 설정 하기

인터넷 익스플로러에서 Step 2에서 확인한 공유기의 주소<**PC의 기본 게이트웨이**>를 입력하고 [**Enter**] 키를 눌러 공유기의 설정 페이지에 접속하세요.

### Step 5.1-Case 1. D-LINK사의 DIR-300

- 1. <**고급**>을 선택하세요.
- 2. <HTTP 포트>의 포트 포워딩 설정을 하세요.
  - **2<sup>-1</sup>. <체크박스**>에 체크를 하세요.
  - 2<sup>-2</sup>. <**이름**>에 설정할 DVR의 포트명을 입력하세요. ■ 예) DVR1
  - **2<sup>-3</sup>.** <**공인 포트**>에 Step 3에서 설정한 <**HTTP 포트**>를 입력하세요.
    - 예) 80~80
  - 2<sup>-4</sup>. <**사설 포트**>에 Step 3에서 설정한 <**HTTP 포트>**를 입력하세요.
    - 예) 80~80
  - 2<sup>-5</sup>. <IP 주소>에 Step 3에서 설정한 DVR의 IP 주소를 입력하세요.
    - = 예) 192.168.1.200
  - **2**<sup>-6</sup>. <**트래픽 종류**>에 <**모두**>를 선택하세요.
- 3. <클라이언트 포트>의 포트 포워딩 설정을 하세요.
  - **3**<sup>-1</sup>. <**체크박스**>에 체크를 하세요.
  - **3**<sup>-2</sup>. <**이름**>에 설정할 DVR의 포트명을 입력하세요. ■ 예) DVR2
  - 3<sup>-3</sup>. <공인 포트>에 Step 3에서 설정한 <클라이언트 포트>를 입력하세요.
    - 예) 4520~4524
  - **3<sup>-4</sup>. <사설 포트**>에 Step 3에서 설정한 <**클라이언트 포트**>를 입력하세요.
    - 예) 4520~4524
  - **3**-5. <IP 주소>에 Step 3에서 설정한 DVR의 IP 주소를 입력하세요.
    - = 예) 192.168.1.200
- 4. 입력을 완료하고 [설정 저장] 버튼을 클릭하세요.

### Step 5.1-Case 2. NETGEAR사의 614SS

- 1. 좌측의 <**포트 포워딩 / 포트 트리거링**>을 클릭하세요.
- 2. <포트 포워딩>을 선택하세요.
- <HTTP 포트>의 포트 포워딩 설정을 하세요.
   3<sup>-1</sup>. <사용자 정의 서비스 추가>를 클릭하세요.

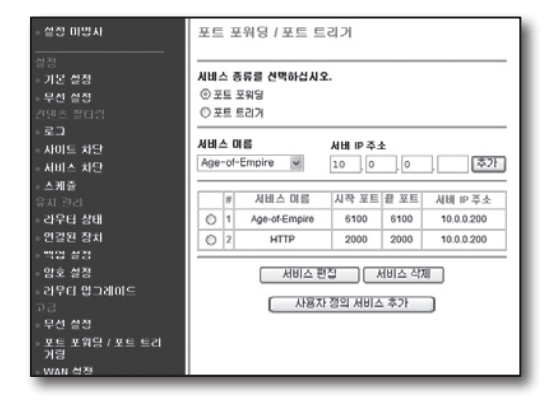

| 꼬급        | 고 도 조심을 부적                                                                                                  |                |                  |                 |  |  |
|-----------|----------------------------------------------------------------------------------------------------|----------------|------------------|-----------------|--|--|
| 고급<br>있습! | 고급 포트 포워딩 기능으로 한 개의 공인 포트를 내부 IP 주소나 사설 포트로 연계하도록 설정할 수<br>있습니다. 포트 포워딩 기능은 FTPL 웹서버 등의 온라인 서비스에 유용한 기능입니다. |                |                  |                 |  |  |
| 설         | 설정 저장 실정 저장하지 않음                                                                                            |                |                  |                 |  |  |
| 25 -      | 25 - 고급 포트 포위딩 규쳑                                                                                           |                |                  |                 |  |  |
| 설정        | 설정 가능한 규칙 수 23                                                                                              |                |                  |                 |  |  |
|           | 포트 트래픽 종류                                                                                                   |                |                  |                 |  |  |
|           | 이름<br>DVR1                                                                                                  | << 애플리케이션 이를 💌 | 공인 포트<br>80 ~ 80 |                 |  |  |
|           | IP 주소<br>192.168.1.200                                                                                      | << 컴퓨터 이름 🔽    | 사설 포트<br>80 ~ 80 | <u><u> </u></u> |  |  |

| 25 - | 25 - 고급 포트 포워딩 규쳑                    |                              |                                              |        |  |
|------|--------------------------------------|------------------------------|----------------------------------------------|--------|--|
| 설정   | 가능한 규칙 수 23                          |                              |                                              |        |  |
|      |                                      |                              | 포트                                           | 트래픽 종류 |  |
| V    | 미를<br>DVR1<br>IP 주소<br>192 168 1 200 | << 애플리케이션 이를 🗸               | 공인 포트<br>80 ~ 80<br>사설 포트<br>80 ~ 80         | 모두 💌   |  |
| Y    | 미를<br>DVR2<br>IP 주소<br>192.168.1.200 | < 애플리케이션 이를 ♥<br><< 컴퓨터 이름 ♥ | 공인 포트<br>4520 ~ 4524<br>사설 포트<br>4520 ~ 4524 | 모두 💌   |  |

- **3**<sup>-2</sup>. <**서비스 이름**>에 설정할 DVR의 포트명을 입력하세요. ■ 예) DVR1
- 3<sup>-3</sup>. <시작 포트>와 <끝 포트>를 Step 3에서 설정한 <HTTP 포트> 번호와 동일하게 입력하세요.
  - = 예) 80
- 3-4. 
  서버 IP 주소>를 Step 3에서 설정한 DVR의 IP 주소를 입력하세요.
  - 예) 192.168.1.200
- 3<sup>-5</sup>. [추가] 버튼을 클릭하여 설정을 완료하세요.
- 4. <클라이언트 포트>의 포트 포워딩 설정을 하세요.
  - **4**<sup>-1</sup>. **<사용자 정의 서비스 추가**>를 클릭하세요.
  - 4<sup>-2</sup>. <**서비스 이름**>을 설정하고자 하는 DVR의 <**클라이언트** 포트>의 이름으로 설정하세요.
    - 예) DVR2
  - 4<sup>-3</sup>. <시작 포트>와 <끝 포트>를 Step 3에서 설정한
     <클라이언트 포트> 번호와 동일하게 입력하세요.
     예) 4520 ~ 4524
  - 4-4. 
    서버 IP 주소>를 Step 3에서 설정한 DVR의 IP 주소를 입력하세요.
    - 예) 192.168.1.200
  - 4<sup>-5</sup>. [추가] 버튼을 클릭하여 설정을 완료하세요.

### Step 5.1-Case 3. LINKSYS 사의 WRT54G

- 1. < Applications & Gaming>을 클릭하세요.
- 2. <HTTP 포트>의 포트 포워딩 설정을 하세요.
  - 2<sup>-1</sup>. <Application>에 설정할 DVR의 포트명을 입력하세요. ■ 예) DVR1
  - 2<sup>-2</sup>. <**Start**>, <**End**>에 Step 3에서 설정한 <**HTTP 포트**> 번호와 동일하게 입력하세요.
    - = 예) 80
  - 2<sup>-3</sup>. <Protocol>에 [Both]를 선택하세요.
  - 2<sup>-4</sup>. <IP Address>에 Step 3에서 설정한 DVR의 IP주소를 입력하세요.
    - 예) 192.168.1.200
  - 2<sup>-5</sup>. < Enable>의 체크 박스에 체크 표시하세요.
- 3. <클라이언트 포트>의 포트 포워딩 설정을 하세요.
  - **3**<sup>-1</sup>. <**Application**>에 설정할 DVR의 포트명을 입력하세요. ■ 예) DVR2
  - 3<sup>-2</sup>. <Start>, <End>에 Step 3에서 설정한 <클라이언트 포트> 번호와 동일하게 입력하세요.
  - **3**<sup>-3</sup>. <**Protocol**>에 [**Both**]를 선택하세요.
  - 3<sup>-4</sup>. <IP Address>에 Step 3에서 설정한 DVR의 IP주소를 입력하세요. ■ 예) 192.168.1.200
  - 3<sup>-5</sup>. < Enable>의 체크 박스에 체크 표시하세요.

| 포트 - 사용자 정의                                   | 나서비스                                                               |  |  |
|-----------------------------------------------|--------------------------------------------------------------------|--|--|
| 서비스 이름<br>서비스 중류<br>시작 포트<br>끝 포트<br>서비 IP 주소 | DVR1<br>TCP/UDP v<br>80 (1~65534)<br>80 (1~65534)<br>192 168 1 200 |  |  |
| [확인] (취소)                                     |                                                                    |  |  |

| 포트<br>서비:<br>③ 포<br>○ 포 | 포트 포워딩 / 포트 트리거<br>서비스 종류를 선택하십시오.<br>ⓒ 포트 포워딩<br>ⓒ 포트 트리거 |        |       |      |          |  |  |
|-------------------------|------------------------------------------------------------|--------|-------|------|----------|--|--|
| Al HI :<br>Age          | 서비스 이름 서비 IP 주소<br>Age-of-Empire ♥ 10 , 0 , 0 , 추가         |        |       |      |          |  |  |
|                         | #                                                          | 서비스 이름 | 시작 포트 | 끝 포트 | 서비 IP 주소 |  |  |
| 0                       | 1                                                          | DVR1   | 80    | 80   | 10.0.200 |  |  |
| 0                       | 2                                                          | DVR2   | 4520  | 4524 | 10.0.200 |  |  |
|                         | 서비스 편집 서비스 삭제 서용자 정의 서비스 추가                                |        |       |      |          |  |  |

| Setup        | Wirele | ss | Securi    | ty Res   | ccess Ap       | plication<br>Gaming |
|--------------|--------|----|-----------|----------|----------------|---------------------|
| Port Range F | orward | 1  | Port Trig | gering   | DMZ Q          | s                   |
|              |        |    |           |          |                |                     |
|              |        |    | Port      | t Range  |                |                     |
| Application  | Star   | t  | End       | Protocol | IP Address     | Enable              |
| dvr          | 80     | to | 80        | Both 🗸   | 192.168.1. 200 | 1                   |
| dvr1         | 4520   | to | 4524      | Both 🗸   | 192.168.1. 200 | 1                   |
|              | 0      | to | 0         | Both 🗸   | 192.168.1. 0   |                     |
|              | 0      | to | 0         | Both 🗸   | 192.168.1.0    |                     |
|              | 0      | to | 0         | Both 🗸   | 192.168.1.0    |                     |
|              | 0      | to | 0         | Both 🗸   | 192.168.1.0    |                     |
|              | 0      | to | 0         | Both 🗸   | 192.168.1.0    |                     |
|              | 0      | to | 0         | Both 🗸   | 192.168.1. 0   |                     |
|              | 0      | to | 0         | Both 🗸   | 192.168.1. 0   |                     |
|              | 0      | to | 0         | Both 🗸   | 192.168.1. 0   |                     |
|              |        |    |           |          |                |                     |
|              |        |    | Save      | Settings | Cancel Ch      | anges               |

- 4. 하단의 [Save Settings] 버튼을 클릭하세요.
- 5. 설정이 완료되면 완료 화면이 나타납니다.

| Settings are successful. | I |
|--------------------------|---|
| Continue                 | I |
|                          | I |
|                          | I |

### Step 5.1-Case 4. BELKIN사의 F5D8236-4

1. 좌측 메뉴에서 <**방화벽>-<가상 서버**>를 클릭하세요.

- 2. <HTTP 포트>의 포트 포워딩 설정을 하세요.
  - 21. <사용> 체크 박스를 클릭하여 체크표시하세요.
  - 2<sup>-2</sup>. <설명>에 설정할 DVR의 포트명을 입력하세요. ■ 예) DVR1
  - 2·3. <인바운드 포트>에 Step 3에서 설정한 <HTTP 포트> 번호와 동일하게 입력하세요.
    - = 예) 80 ~ 80
  - **2**<sup>-4</sup>. <**종류**>에 [모두]를 선택하세요.
  - 2<sup>-5</sup>. <**전용 IP 주소**>에 Step 3에서 설정한 DVR의 IP주소를 입력하세요. ■ 예) 192.168.1.200
  - 2<sup>-6</sup>. <전용 포트>에 Step 3에서 설정한 <HTTP 포트> 번호와 동일하게 입력하세요.
     예) 80 ~ 80
- 3. <클라이언트 포트>의 포트 포워딩 설정을 하세요.
  - 3<sup>-1</sup>. <**사용**> 체크 박스를 클릭하여 체크표시하세요.
  - **3**<sup>-2</sup>. <**설명**>에 설정할 DVR의 포트명을 입력하세요. ■ 예) DVR2
  - 3<sup>-3</sup>. <인바운드 포트>에 Step 3에서 설정한 <클라이언트 포트> 번호와 동일하게 입력하세요.
    - 예) 4520 ~ 4524
  - **3**<sup>-4</sup>. <**종류**>에 [모두]를 선택하세요.
  - **3**<sup>-5</sup>. <**전용 IP 주소**>에 Step 3에서 설정한 DVR의 IP주소를 입력하세요.
    - = 예) 192.168.1.200
  - **3**<sup>-6</sup>. <**전용 포트**>에 Step 3에서 설정한 <**클라이언트 포트**> 번호와 동일하게 입력하세요.
    - 예) 4520 ~ 4524
- 4. 입력을 완료하고 [변경 사항 적용] 버튼을 클릭하세요.

| 16. |          | 모두 🛩 192.168.2. |
|-----|----------|-----------------|
| 17. |          | 모두 ♥ 192.168.2. |
| 18. |          | 모두 ♥ 192.168.2  |
| 19. |          | 모두 ♥ 192.168.2  |
| 20. |          | 모두 💌 192.168.2  |
|     | 변경 사항 취소 | 변경 사항 적용        |

| <u>가상 서버</u>           | 5.  |  |
|------------------------|-----|--|
| 클라이언트 IP 필터            | 6.  |  |
| MAC 주소 필터링             | 7   |  |
| DMZ<br>도전 DNC          | · · |  |
| 승역 DINS<br>WAN Ping 차다 | 8.  |  |
| 보안 로그                  | 9.  |  |
|                        | _   |  |
|                        |     |  |

반하변

| 방회 | 방화벽 > 가상 서비                                                                                                    |      |                                       |       |               |         |  |  |  |
|----|----------------------------------------------------------------------------------------------------|------|---------------------------------------|-------|---------------|---------|--|--|--|
|    | 이 가능을 사용하면 웹 서비(포트 80), FTP 서비(포트 21) 또는 다른 용용포로그램 서비스 등 외부(인<br>터넷)로부터의 호율을 라우터를 통해 내부 네트워크로 보내를 수 있게 허용해줍니다. 추가 정보 |      |                                       |       |               |         |  |  |  |
|    | 변경 사반 적용         변경 사반 적용           추가         Active Worlds         추가           한약 지우기         책         지우기       |      |                                       |       |               |         |  |  |  |
|    | 사용 설명 민바운드 포트 종류 전용 IP 주소 전용 포트                                                                                      |      |                                       |       |               | 전용 포트   |  |  |  |
| 1. | $\checkmark$                                                                                                    | DVR1 | 80 . 80                               | 모두 💌  | 192.168.2 200 | 80 . 80 |  |  |  |
| 2. |                                                                                                    |      | · · · · · · · · · · · · · · · · · · · | 모두 💌  | 192.168.2     | -       |  |  |  |
| 2  |                                                                                                    |      |                                       | DG II |               |         |  |  |  |

| 방호                                                                                                    | 방화벽 > 가상 서비                                                                                   |      |             |      |               |             |  |  |  |
|----------------------------------------------------------------------------------------------------|-----------------------------------------------------------------------------------------------|------|-------------|------|---------------|-------------|--|--|--|
| 이 기능을 사용하면 웹 서비(포트 80), FTP 서비(포트 21) 또는 다른 응용프로그램 서비스 등 외부(인<br>티넛)로부터의 호종을 라우터를 통해 내부 네트워크로 보내용 수 있게 허용해줍니다. 추가 정보 |                                                                                               |      |             |      |               |             |  |  |  |
|                                                                                                    | 변경 사압 적용           추가         Active Worlds         추가           한목 지우기         1         지우기 |      |             |      |               |             |  |  |  |
|                                                                                                    | 사용 설명 면배운드 포트 중류 전용 IP 주소 전용 포트                                                               |      |             |      |               |             |  |  |  |
| 1.                                                                                                    |                                                                                               | DVR1 | 80 . 80     | 모두 💌 | 192.168.2 200 | 80 . 80     |  |  |  |
| 2.                                                                                                    | $\checkmark$                                                                                  | DVR2 | 4520 . 4524 | 모두 💌 | 192.168.2 200 | 4520 . 4524 |  |  |  |
| 3.                                                                                                    |                                                                                               |      |             | 모두 🖌 | 192.168.2.    | · ·         |  |  |  |

### Step 5.1-Case 5. TRENDNET의 TEW-652BRP

- 1. 좌측 메뉴에서 <Access>-<Virtual Server>를 클릭하세요.
- 2. <HTTP 포트>의 포트 포워딩 설정을 하세요.
  - 2<sup>-1</sup>. <Enable>에서 [Enable]을 선택하세요.
  - 2<sup>-2</sup>. <**Name**>에 설정할 DVR의 포트명을 입력하세요. ■ 예) DVR1
  - 2<sup>-3</sup>. <**Protocol**>에서 [**TCP**]를 선택하세요.
  - 2<sup>-4</sup>.
     <Private Port>,<Public Port>에 Step 3에서 설정한

     <HTTP 포트> 번호와 동일하게 입력하세요.
    - = 예) 80
  - 2<sup>-5</sup>. <LAN Server>에 Step 3에서 설정한 DVR의 IP주소를 입력하세요.
    - 예) 192.168.1.200
  - 2<sup>-6</sup>. [Add] 버튼을 클릭하여 추가하세요.
- 3. <클라이언트 포트> 의 포트 포워딩을 설정하세요.
  - **3<sup>-1</sup>. <Enable**>에서 [Enable]을 선택하세요.
  - **3**<sup>-2</sup>. <**Name**>에 설정할 DVR의 포트명을 입력하세요. ■ 예) DVR2
  - **3**<sup>-3</sup>. <**Protocol**>에서 [**TCP**]를 선택하세요.
  - 3-4.
     <Private Port>, <Public Port>에 Step 3에서 설정한

     <클라이언트 포트> 번호와 동일하게 입력하세요.
    - 예) 4520 ~ 4524
  - **3**<sup>-5</sup>. <**LAN Server**>에 Step 3에서 설정한 DVR의 IP주소를 입력하세요. ■ 예) 192.168.1.200
  - **3**-6. [Add] 버튼을 클릭하여 추가하세요.
- 4. 설정을 종료하세요.

### Step 5.2 로컬 PC에서 공유기의 포트 포워딩 설정 확인 하기

- 1. Step 4.2 에서 확인한 공유기의 <WAN(Internet) IP>를 재 확인하세요.
- 2. Step 3.1 에서 설정한 접속하고자 하는 DVR의 <HTTP 포트>를 재 확인하세요.
- 3. 인터넷 익스플로러의 주소창에 http://<WAN(Internet) IP>:<HTTP 포트>를 입력하고 [Enter] 키를 누릅니다.
- 4. 포트 포워딩이 정상적으로 설정 되었을 경우 DVR의 웹 뷰어 화면이 나타납니다.
- 5. 접속이 되지 않거나 접속은 되지만 영상이 나오지 않을 경우에는 Step 5.1 설정을 다시 한번 확인하세요.

<HTTP 포트> 만 포트 포워딩을 설정 했을 경우
 영상 전송 포트인 <클라이언트 포트>가 포트 포워딩이 되지 않았기 때문에 접속은 되지만 영상이 나오지 않습니다.
 <클라이언트 포트> 만 포트 포워딩을 설정 했을 경우
 웹 접속 포트인 <HTTP 포트>가 포트 포워딩이 되지 않았기 때문에 접속이 되지 않습니다.

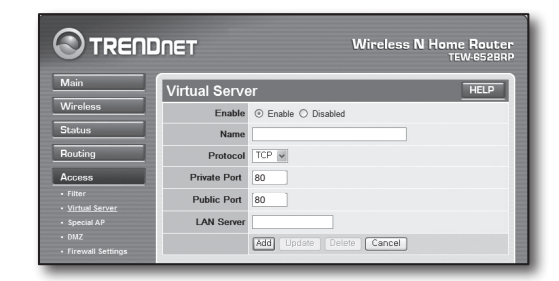

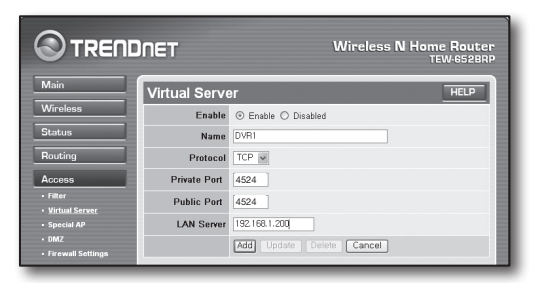

## <u>Step 6. 유동 IP 환경에서 DDNS 주소 이용하여 접속하기</u>

xDSL/Cable 모뎀과 같은 유동 IP 환경에서는 공유기의 WAN IP가 변경될 수 있기 때문에 당사에서는 DDNS(Dynamic Domain Name Server) 서비스 제공하여 유동 IP환경에서도 항상 DDNS 주소만을 가지고 DVR에 접속할 수 있도록 하고 있습니다.

### Step 6.1 DVR의 DDNS 설정 하기

- 1. <네트워크> 창에서 <DDNS>를 선택하면 DDSN 설정 페이지가 나타납니다.
  - DDNS : <**실행**>을 선택하세요.
  - 서버: DDNS\_3322, DYNDNS, NO\_IP, CHANGE IP, DNSEX IT, HANWHA-SECURITY를 선택할 수 있습니다. DDNS 서비스에서 제공하는 도메인, 사용자 및 비밀번호를 입력하세요.
     예를 들어, 도메인 : ddns.hanwha-security.com
  - 사용자 : dvr2016. 비밀번호 : 123456
- 2. DDNS 설정이 완료되면 <저장>을 선택하세요.

### Step 6.2 DDNS 주소를 이용하여 접속 하기

1. 인터넷 익스플로러 주소 창에 Step 6.1에서 확인한 DDNS 주소를 입력하고 [Enter] 키를 누르세요.

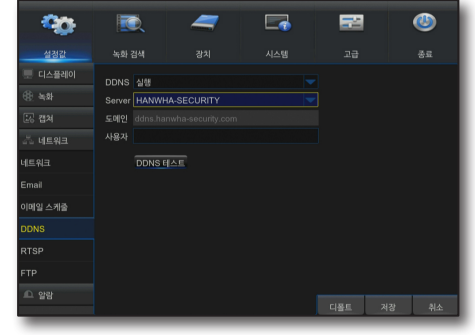

| ⓒ 뒤로             | • 🕤       | · 🗶       |             | ,○ 검색     | 🏠 즐겨찾기 | 0 |
|------------------|-----------|-----------|-------------|-----------|--------|---|
| : 주소( <u>D</u> ) | http://do | ins.hanwl | ha-security | .com/snb5 | 000    |   |

- 2. DVR의 웹뷰어 화면이 나타납니다.
- 3. 접속이 되지 않을 경우에는 Step 6.1설정을 재확인하세요.
  - DDNS 서버에 공유기의 IP 주소가 갱신되지 않았을 경우가 있으니 최대 10분 후에 재접속을 시도해 보세요.
     DVR은 10분 마다 DDNS 서버에 IP 주소를 전송합니다.

| 482                                              | 49 8499 | 44.99 5.3.42          |  | SAMSUNG -      |
|--------------------------------------------------|---------|-----------------------|--|----------------|
|                                                  |         |                       |  | ()<br>11140100 |
|                                                  |         |                       |  |                |
| 900 b C B<br>900 b C B<br>900 b C B<br>900 b C B |         |                       |  |                |
|                                                  |         |                       |  |                |
|                                                  |         | #102202 <b>#</b> +10. |  |                |

설정이 모두 완료 되었습니다. DDNS 주소와 아이디/비밀번호를 기억하고 계시면 인터넷이 연결된 모든 PC에서 DVR에 접속 하실 수 있습니다.

이후 사용법은 사용 설명서를 참고하세요.